ACS Journal Archives

CS PUBLICATIONS

### **ACS Journal Archives**

ACS Journal Archives เป็นฐานข้อมูลออนไลน์ที่รวบรวม บทความวารสารฉบับเต็มทางด้านวิทยาศาสตร์ที่จัดพิมพ์หรือ ร่วมกันจัดพิมพ์โดย American Chemical Society (ACS) ซึ่ง สามารถสืบค้นและเรียกดูบทความวารสารฉบับเต็มย้อนหลังได้ ถึง ค.ศ.1879 หรือตั้งแต่ปีแรกที่จัดพิมพ์วารสารแต่ละชื่อจนถึง ค.ศ.1999

### ลักษณะการสืบดัน

ACS Journal Archives สามารถสืบค้นได้ 2 ลักษณะคือ

 Basic Search เป็นการสืบค้นอย่างง่ายจากวารสารทุก ชื่อและทุกปีที่มีอยู่ ซึ่งสามารถสืบค้นได้โดยการพิมพ์คำค้นลงใน กรอบคำค้นแรกและคลิกเลือกประเภทของเขตข้อมูลที่ต้องการ สืบค้นจากเมนูทางด้านซ้ายของกรอบคำค้นว่าต้องการให้คำค้น นั้น ๆ ปรากฏในเขตข้อมูลใด และสามารถเลือกใช้ตรรกะ AND, OR, NOT จากเมนูทางด้านขวาของกรอบคำค้นเพื่อเชื่อมคำค้น ระหว่างกรอบคำค้นและจำกัดผลการสืบค้นให้แคบลง จากนั้น คลิก Search เพื่อเริ่มต้นการสืบค้น

| Author              | Tena, M. T.  | And | * |
|---------------------|--------------|-----|---|
| Title               | antioxidants | And | - |
| Anywhere in Article | e 💽 rosemary |     |   |

2. Advanced Search เป็นการสืบค้นโดยจำกัดผลการสืบ ค้นให้อยู่ภายในชื่อหรือกลุ่มสาขาของวารสารที่ต้องการภายใน ช่วงระยะเวลาที่กำหนด ซึ่งสามารถสืบค้นได้โดยการคลิกเลือก ชื่อหรือกลุ่มสาขาของวารสารที่ต้องการสืบค้นภายใต้ Journals by Name หรือ Journals by Subject และคลิกเลือกช่วงระยะ เวลาของบทความที่ต้องการสืบค้นภายใต้ Timeframe หรือ Date Range จากนั้นคลิก Search เพื่อเริ่มต้นการสืบค้น

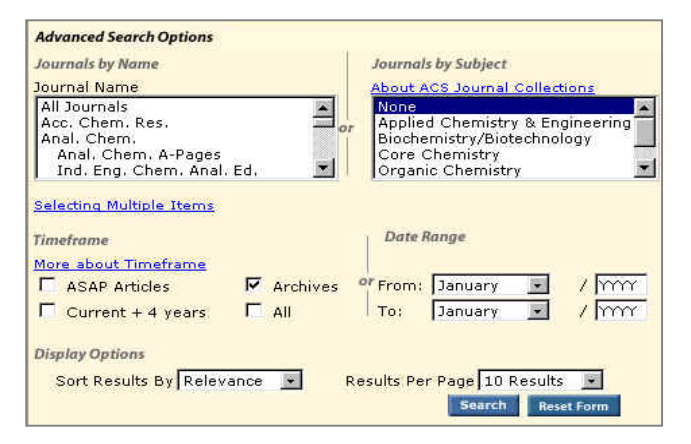

## กลยุทธ์การสืบดัน

ACS Journal Archives สามารถสืบค้นได้ในคราวเดียวกัน และจากทางเลือกเดียวกันกับการสืบค้น ACS Web Editions โดยสามารถสืบค้นได้จากทางเลือก Search the Journals ที่จะ นำเข้าสู่หน้าจอ Journals Search ซึ่งมีกลยุทธ์ในการสืบค้นดังนี้

### การสืบดันจาก Citation

กรณีที่ทราบซื่อวารสาร ปีที่ (Volume) และเลขหน้าเริ่มต้น บทความที่ต้องการอย่างแน่ชัด สามารถสืบค้นอย่างรวดเร็วได้ จากกรอบคำค้น Citation Find โดยการคลิกเลือกชื่อวารสารที่ ต้องการ พิมพ์เลขปีที่ และเลขหน้าเริ่มต้นบทความลงในกรอบ คำค้น จากนั้น Enter หรือคลิกที่ปุ่ม Citation Find

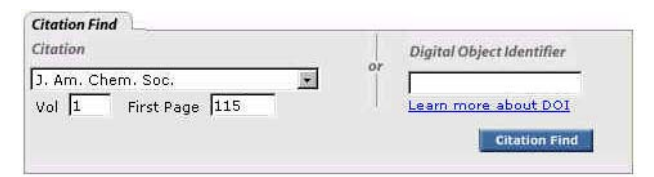

## การสืบดันจากหมายเลข DOI

DOI (Digital Object Identifier) เป็นหมายเลขประจำ บทความซึ่งจะปรากฏอยู่ในหน้าแรกของบทความวารสารฉบับ เต็มทั้งในรูปของเอกสาร HTML, PDF และฉบับสิ่งพิมพ์ เช่น 10.1021/ac0499118 สามารถสืบค้นได้โดยการพิมพ์หมายเลข DOI ลงในกรอบคำค้นภายใต้ Digital Object Identifier จากนั้น Enter หรือคลิกที่ปุ่ม Citation Find

#### 🗢 การสืบดันชื่อพู้เขียนบทดวาม

- ชื่อผู้เขียนควรขึ้นต้นด้วยตัวพิมพ์ใหญ่ ทั้งนี้เพื่อความถูก ต้องและรวดเร็วในการสืบค้น เช่น Pauling, Linus

ผู้เขียนที่มีชื่อต้น ชื่อกลาง และชื่อสกุล ให้ใช้ชื่อสกุลตาม
 ด้วยเครื่องหมายจุลภาค และชื่อต้น ชื่อกลาง เช่น

Ahmed H. Zewail ใช้ Zewail, Ahmed H.

 ผู้เขียนที่มีเพียงชื่อต้นและชื่อสกุล สามารถสืบค้นโดยใช้ ชื่อต้นและชื่อสกุลนั้นได้ หรืออาจใช้ชื่อสกุลตามด้วยเครื่อง หมายจุลภาคและชื่อต้น เช่น

Wolfgang Knoll จะใช้ Wolfgang Knoll หรือ Knoll, Wolfgang ก็ได้

- ชื่อสกุลของผู้เขียนที่มีหลายส่วนให้ใช้เพียงชื่อสกุลนั้น ๆ ในการสืบค้น เช่น

> Alford-Stevens, A. L. ใช้เพียง Alford-Stevens van de Merbel. N. C. ใช้เพียง van de Merbel

- ชื่อสกุลของผู้เขียนที่มีอักขระพิเศษรวมอยู่ด้วยสามารถใช้ เครื่องหมายดอกจันต่อท้ายหรือพิมพ์เป็นอักษรตามปกติ เช่น Sellström, U. ใช้ Sellstr\* หรือ Sellstrom ก็ได้

## 오 การสืบดันโดยใช้ด่าสำดัญ

 ใช้ตรรกะ AND OR NOT เป็นตัวเชื่อมคำค้น ทั้งภายใน กรอบคำค้นเดียวกันและระหว่างกรอบคำค้น เช่น

brain AND neurotransmitters

ใช้เครื่องหมายดอกจัน (asterisk) แทนกลุ่มอักขระโดย
 ใส่ไว้ท้ายคำสำคัญที่ต้องการสืบค้น เช่น

plasm\* ผลการสืบค้นจะได้ทั้ง plasma, plasminogen, plasmodium และ plasmon เป็นต้น

#### 오 การสืบดันวารสารหลายชื่อ

การสืบค้นบทความจากวารสารหลายชื่อสามารถทำได้โดย การคลิกเลือกชื่อ/กลุ่มสาขาของวารสารที่ต้องการภายใต้กรอบ Journals by Name หรือ Journals by Subject ซึ่งอาจเลือก วารสารเพียงบางชื่อ บางกลุ่ม หรือเลือกทั้งหมดได้ดังนี้

 การเลือกวารสารเพียงบางชื่อ โดยที่ชื่อของวารสารที่ ต้องการนั้นอยู่ในลำดับติดกัน สามารถทำได้โดยการคลิกชื่อแรก ของวารสารที่ต้องการแล้วกด Shift ค้างไว้ จากนั้นคลิกชื่อวารสาร ในลำดับสุดท้ายที่ต้องการ

การเลือกวารสารเพียงบางชื่อ โดยที่ชื่อของวารสารนั้น
 อยู่ในลำดับที่ไม่ติดกัน สามารถทำได้โดยการคลิกที่ชื่อแรกของ
 วารสารที่ต้องการแล้วกด Ctrl ค้างไว้ จากนั้นคลิกชื่อวารสารอื่น ๆ
 ตามต้องการ

- ถ้าต้องการสืบค้นจากวารสารทั้งหมดให้คลิกเลือก All Journals ภายใต้ Journals by Name

- ถ้าต้องการสืบค้นตามกลุ่มสาขาของวารสาร สามารถ เลือกได้ภายใต้ Journals by Subject

#### 🗢 การสืบดันบทดวามโดยจำทัดช่วงระยะเวลา

เมื่อต้องการจำกัดผลการสืบค้นให้อยู่ในช่วงระยะเวลา หนึ่ง ๆ สามารถคลิกเลือกช่วงระยะเวลาที่ต้องการสืบค้นได้ภาย ใต้กรอบ Timeframe หรือถ้าต้องการสืบค้นเฉพาะช่วงเวลาหนึ่ง ๆ นอกเหนือจากที่กำหนดไว้ภายใต้ Timeframe ก็สามารถคลิก เลือกเดือนและใส่ปี ค.ศ. ที่ต้องการสืบค้นได้ภายใต้กรอบ Date Range

## ทารเข้าถึงวารสารฉบับย้อนหล่ง

จากหน้าแรกของวารสารชื่อหนึ่ง ๆ สามารถเข้าถึงวารสาร ฉบับย้อนหลังได้จากทางเลือก Back issues, Archives หรือ Back TOC จากนั้นคลิกเลือกฉบับที่ต้องการเข้าถึงได้ทันที

| Chemical                     | Reviews                  | ASAP Articles<br>Issue: Previous / Next   | CHEMICAL |
|------------------------------|--------------------------|-------------------------------------------|----------|
| Select Decade                | Select Volume            | Select Issue Number                       | MEL M    |
| <i>hemical Reviews</i> featu | ires review articles pro | oviding comprehensive and expert critical | 2.2      |

#### การแสดงพลการสืบดัน

ผลการสืบค้นอาจกำหนดให้จัดเรียงตามปี ค.ศ. (Date) ความเกี่ยวข้องกับคำค้น (Relevance) หรือชื่อวารสาร (Journal) และอาจกำหนดให้แสดงผลการสืบค้นหน้าละ 10, 20, 50 หรือ 100 รายการก็ได้ โดยหน้าผลการสืบค้นจะระบุจำนวน รายการผลการสืบค้นที่ได้พร้อมรายละเอียดทางบรรณานุกรม และส่วนเชื่อมโยงไปยังสาระสังเขป และบทความฉบับเต็ม รวม ถึงส่วนเชื่อมโยงเพื่อแจ้งข้อผิดพลาดที่เกี่ยวกับบทความ (Feedback) การติดต่อขอซื้อบทความ (Purchase) และหน้า สารบัญวารสาร (TOC) ของผลการสืบค้นแต่ละรายการให้ สามารถเข้าถึงได้ทันที นอกจากนี้ยังสามารถปรับปรุงการสืบค้น จากคำค้นเดิม (Modify Search) สืบค้นใหม่ (New Search) และ สืบค้นภายในผลการสืบค้นที่ได้ (Search within Results) ได้จาก หน้าผลการสืบค้นนี้

| Search Results                                                                                                  | 四 Display printer-friendly results                                                      |  |  |
|----------------------------------------------------------------------------------------------------|-----------------------------------------------------------------------------------------|--|--|
| Your search matched 1 documents.<br>1 - 1 are displayed, sorted by<br><u>Relevance.</u>                         | Sort By Relevance 😨 Refresh<br>Per Page 10 Results 💌                                    |  |  |
| 100% 🛅 ACS Archives                                                                                             | 🛛 🔀 Feedback 🛛 \$ Purchase 🖉 TOC                                                        |  |  |
| Determination of the anisotropic and ne<br>liquids<br>Bruce A. Kowert;<br>J. Phys. Chem.; 1981; 85(3); 229-235. | onsecular contributions to ESR line widths in                                           |  |  |
| First Page Full: PDF (1021k)                                                                                    |                                                                                         |  |  |
|                                                                                                    |                                                                                         |  |  |
| Please Note: <u>Acrobat Reader</u> 4.0 or higher is                                                             | recommended for viewing PDF files.                                                      |  |  |
| Please Note: <u>Acrobat Reader</u> 4.0 or higher is Search within Results                                       | : recommended for viewing PDF files.<br>Modify Search   <u>New Search   Search Tips</u> |  |  |

# การพิมพ์และบันทึกพลการสืบดัน

การพิมพ์และบันทึกผลการสืบค้นสามารถใช้ได้ทั้งคำสั่ง Print และ Save As จากเมนูไฟล์ของเว็บบราวเซอร์และ โปรแกรม Acrobat Reader โดยบทความฉบับเต็มในรูป HTML ควรใช้คำสั่ง Print และ Save As จากเมนูไฟล์ของเว็บ บราวเซอร์ ซึ่งควรบันทึกผลการสืบค้นโดยระบุนามสกุลของไฟล์ ข้อมูลเป็น .txt และสำหรับบทความฉบับเต็มในรูป PDF ควรใช้ คำสั่ง Print และ Save As ของโปรแกรม Acrobat Reader และ บันทึกผลการสืบค้นด้วยนามสกุล .pdf

#### การออกจากฐานข้อมูล

เนื่องจาก ACS Journal Archives ไม่มีปุ่มให้ Log Off ดังนั้นเมื่อเสร็จสิ้นการสืบค้นหรือต้องการออกจากฐานข้อมูล จึงสามารถออกจากฐานข้อมูลนี้ไปยังฐานข้อมูลอื่นหรือ URL อื่น รวมทั้งสามารถ Close หรือ Exit ออกจากโปรแกรมได้ทันที

> จัดทำโดย ศิริเวช รัตนสุวรรณ์ สถาบันวิทยบริการ จุฬาลงกรณ์มหาวิทยาลัย พิมพ์ครั้งที่ 1 (พฤษภาคม 2547)